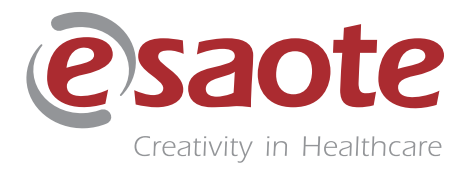

Rev. 03

July 2021

MyLab

# **ADVANCED OPERATIONS**

# **QAS SECTION**

350033800

# **Table of Contents**

| 1 | QAS Option and its activation                    | 1<br>1        |
|---|--------------------------------------------------|---------------|
|   | Probes                                           | 1             |
|   | Activating the OAS Calculation                   | 2             |
|   | Screen Layout                                    | 2             |
| • |                                                  |               |
| 2 | QAS Acquisition2-                                | 1             |
|   | Image Acquisition2-                              | 1             |
|   | Controls in QAS                                  | 2             |
|   | QAS in Freeze2-                                  | 3             |
|   | Exit QAS2-                                       | 3             |
| 3 | QAS Automatic Measurements                       | -1            |
|   | Measurements                                     | 1             |
|   | Waveforms                                        | 3             |
| 4 | OAS Worksheet 4-                                 | 1             |
| • | Worksheet Organization 4-                        | 1             |
|   | OAS Measurements Section 4-                      | 2             |
|   | $OAS$ Calculations Section $4^{-1}$              | $\frac{2}{2}$ |
|   | OAS Pressure - Velocity Waveforms Section 4-     | $\frac{2}{2}$ |
|   | QAS Report Section                               | 2             |
| F |                                                  | 1             |
| 5 | QAS Measurement Set Up                           | 1<br>1        |
|   | QAS Measurements                                 | 1             |
| A | Bibliographic References for QAS Calculations A- | 1             |
|   | Distensibility CoefficientA-                     | 1             |
|   | Compliance Coefficient                           | 2             |
|   | Alfa Stiffness                                   | 2             |
|   | Beta Stiffness                                   | 3             |
|   | Pulse Wave VelocityA-                            | 3             |
|   | Augmented Pressure A                             | 4             |
|   | Augmentation IndexA-                             | 4             |
|   | Isovolumic Contraction PeriodA-                  | 5             |
|   | Ejection DurationA-                              | 5             |
| B | QAS Reference TablesB-                           | 1             |
|   | Howard TablesB-                                  | 1             |
|   | Black PopulationB-                               | 1             |

| Female - Left Side     | <b>B-</b> 1   |
|------------------------|---------------|
| Female - Right Side    | . B-1         |
| Male - Left Side       | . <b>B-</b> 1 |
| Male - Right Side      | B-2           |
| White Population       | B-2           |
| Female - Left Side     | B-2           |
| Female - Right Side    | B-2           |
| Male - Left Side       | <b>B-2</b>    |
| Male - Right Side      | B-3           |
| Howard Extended Tables | <b>B-4</b>    |
| Black Population       | B-4           |
| Female                 | . B-4         |
| Male                   | . B-4         |
| White Population       | . B-5         |
| Female                 | . B-5         |
| Male                   | . B-5         |
| MESA Tables            | <b>B-6</b>    |
| Black Population       | B-6           |
| Female - Left Side     | <b>B-</b> 6   |
| Female - Right Side    | B-6           |
| Male - Left Side       | <b>B-</b> 7   |
| Male - Right Side      | <b>B-</b> 7   |
| White Population       | B-8           |
| Female - Left Side     | B-8           |
| Female - Right Side    | B-8           |
| Male - Left Side       | B-9           |
| Male - Right Side      | B-9           |
| Chinese Population     | B-10          |
| Female - Left Side     | B-10          |
| Female - Right Side    | B-10          |
| Male - Left Side       | B-11          |
| Male - Right Side      | B-11          |
| Hispanic Population    | B-12          |
| Female - Left Side     | B-12          |
| Female - Right Side    | B-12          |
| Male - Left Side       | B-13          |
| Male - Right Side      | B-13          |
| CAPS Tables            | B-14          |
| Female                 | B-14          |
| Male                   | B-14          |
| Artery Tables          | B-15          |
| Female                 | B-15          |
| Male                   | B-15          |

# Chapter

# 1 - QAS Option and its activation

This chapter explains how to activate and use the QAS (Quality Arterial Stiffness) calculation.

The QAS option requires a specific licence to be installed on the MyLab.

#### **NOTE** The QAS licence requires the Vascular licence.

## **General Information**

QAS is the real-time measurement of the change in diameter (or Distension) of the blood vessel walls caused by a traveling Blood Pressure Wave originated by heart pumping.

Distension in combination with Brachial Pressure (Psys/Pdia) can be used to asses the Arterial Stiffness parameters and characteristics time point on the Local Pressure Waveform.

In the clinical literature, Arterial Stiffness is emerging as the most important parameter to evaluate Cardio-Vascular complications and events.

#### WARNING

The QAS algorithm works correctly on normal patients thanks to the automatic detection in real time. However, there might be cases where the algorithm could be unable to track the vessel wall. In all these situations, it is recommended to check the results of the automatic tracking and to discard them, if they are not satisfactory.

## **Probes**

The following probes can be used in QAS:

- L 3-11
- L 4-15
- SL1543
- SL2325

## **Activating the QAS Calculation**

The automatic QAS calculation can be activated from the vascular application when one of the proper probes is active.

#### Procedure

- 1. Enter the patient's data, and in particular specify the Systolic and Diastolic Brachial Pressure.
  - 2. Select the vascular application and, if necessary, the probe.
  - 3. Press **START EXAM** to enter real time mode.
  - 4. Optimize the B-Mode image.
- **NOTE** The image has to be optimized in fundamental (FUNDAMENT) before activating QAS. The optimization should be repeated if it is activated in TEI (TEI mode is not available in QAS).
  - 5. Tap **TOOLS** and select the QAS icon.
- **<u>NOTE</u>** The QAS calculation cannot be activated when one of the following modes is active: 3D/4D, CnTI or VPan.

While in QAS, the system keys and controls are available (**B-MODE** tab).

**<u>NOTE</u>** Some controls (for instance multi focus or MView) are not available in QAS: the corresponding buttons are displayed in gray.

## **Screen Layout**

Once the automatic QAS calculation is activated, the wall tracking functionalities starts.

WARNINGAutomatic measurement results are intended as a suggestion and should<br/>not be considered sufficient to make a diagnosis.

The QAS computation is performed inside the portion of B-Mode image indicated by the Region of Interest (ROI). The ROI size and position can be changed with the trackball. At each ROI movement the QAS acquisition restarts. ACTDN allows the ROI dimensions to be changed.

The graphic references are superimposed on the standard B-Mode image, as shown in the picture below.

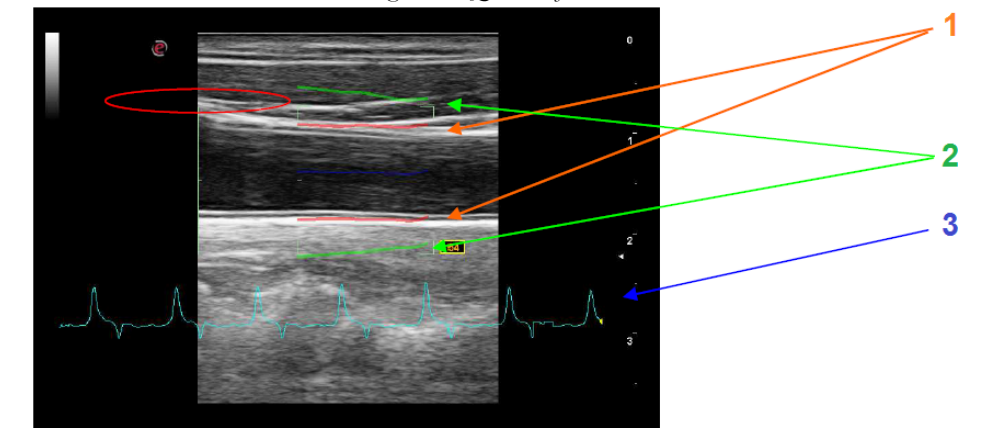

Fig. 1-1: QAS references

Where:

- 1. The orange lines represent the vessel wall average diameter tracking.
- 2. The green lines are associated to the wall distension. The real distensibility represented by the green lines movement is "amplified" giving a fast estimation of the vessel elastic properties and furthermore helping for a good detection (green lines should be as continuous as possible).
- The distension curve or the velocity curve over time can be shown in blue below the ultrasound image when the TRACK SEL key is set to DIST TRACK or VEL TRACK respectively.

At the bottom-right is displayed the Standard Deviation indicator: a yellow rectangle will blink at each cardiac cycle detected. The SD value is Green when SD value is <=35, Orange otherwise. The blinker is activated each time QAS values are updated in measure area.

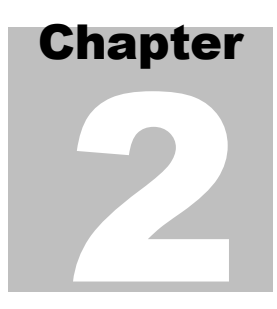

# 2 - QAS Acquisition

This chapter explains how to perform a QAS exam and which controls are available during the acquisition.

## **Image Acquisition**

For a correct QAS acquisition, the line middle indicator must be positioned at the center of the vessel. The arterial wall segments should be assessed in the longitudinal way, strictly perpendicular to the ultrasound beam, with both walls clearly visualized. The yellow reference line (to the left) must be positioned on the bifurcation when measuring.

The Lumen Indicator represents the point where the automatic vessel border detection begins. It has to be positioned in the middle of the Lumen. The reference on the line must be positioned at the center of the vessel. The reference line has to be positioned on the carotid bifurcation when measuring it.

The Reference Line helps the user to position the ROI always at the same distance respect to the reference anatomical point (in particular the Bulb). The default position is 10mm respect to the ROI. This value can be preset. The distance can be changed by acting on the proper encoder on the Touchscreen.

# **NOTE** Make sure the artery is clearly visible and horizontally in the image. Adjust the size of the ROI box according to the artery size.

The ROI is correctly placed when there is:

- A continuous and stable horizontal orange line, which represents the arterial diastolic diameter.
- A continuous green line on the far wall of the carotid artery, representing the arterial distension.
- The reference line must be positioned on the bulb origin
- **NOTE** The QAS measurements should be performed on the far wall in the Common Carotid Artery, with the bifurcation on the left side at least 10mm far from the origin of the bulb.

Use the controls available to optimize the image within the ROI.

#### Adjust the controls so that the structure under examination is well defined. NOTE

Adjust the image in order to increase the density of the lines: high density means high quality in measuring the intima-media thickness. When the lines are stable and optimal, it is recommended to minimize the standard deviation.

## **Controls in QAS**

In QAS the **B-MODE** tab displays the touchscreen with available system keys and controls for the image optimization.

The QAS tab of the touchscreen displays the following controls:

- affects the imaging frequency (PEN for optimal penetration, RES for optimal FREQUENCY resolution, GEN for the best balance between resolution and penetration).
- **REF LINE** sets the distance between the vertical line and the ROI.

DEPTH increases or decreases the scanning depth.

- **AVERAGES ONLY** When it is activated, only the average values (AVG and SD) are shown in the measure area.
- **TRACK SEL** allows to select the visualization of Distension or Velocity Waveform.

enlarges the 2D area; the enlargement factor can be modified.

- To Enlarge the 2D If necessary, press the button to activate the ZOOM control: the image will be contoured by a yellow frame.
  - Act on the toggle to change the zoom factor.
  - Use the trackball to pan the image.

Press the **ZOOM** button to activate the full 2D format.

**PHYSIO** 

ZOOM

Area

activates the menu to change the trace position, when available, and to adjust its gain and amplitude.

#### Procedure

- 1. Tap **PHYSIO** to display the menu.
- **ECG** enables or disables the ECG trace display on the screen. 2.

The ECG signal is displayed on the ultrasound image if visualization is set to ON, together with the Distension Waveform. If ECG is connected and active it is used as input for cardiac cycle detection. If ECG is not connected or inactive the cardiac cycle will be automatically detected by the software.

- Use **HEIGHT** to change the height of the area to display the ECG trace.
- Modify the amplitude of the signal using GAIN.
- If necessary, **POSITION** moves the trace on the screen.
- Press **BACK ARROW** to return to the real time menu.

#### **QAS in Freeze**

The **QAS** tab of the touchscreen displays the following controls available in freeze

**SEND TO REP LEFT**/ adds the frozen measurements and the distension curve into the examination report. If several measurements are sent to the report, the latest one overwrites the previous one.

## **Exit QAS**

In order to exit from the QAS calculation, either tap **EXIT QAS** or **TOOLS** and then select the QAS icon.

QAS ACQUISITION

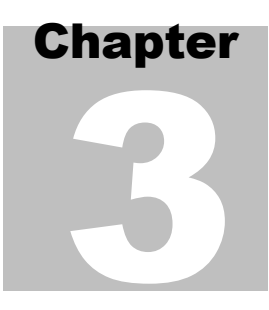

# 3 - QAS Automatic Measurements

This chapter describes which measurements are automatically calculated.

## **Measurements**

The QAS calculation automatically measures the modification of the arterial diameter between the Systolic and Diastolic phases. The vessel stiffness is calculated starting from this value and from the Brachial Pressure Values.

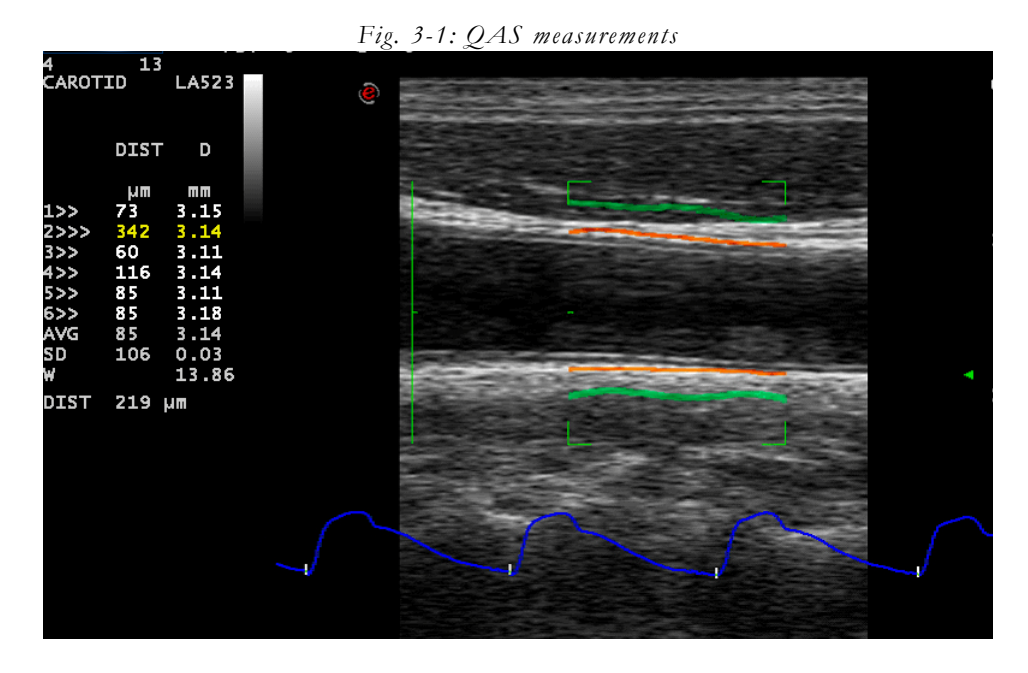

The system cyclically computes six (6) successive measurements of both the Arterial Distension and Diameter.

The system shows on the left of the image the table with the results of the automatic measures. The first column (DIST) indicates the Distension in micrometers, the second (DIAM) the Arterial Diameter in millimeters. The rows of the table contain the six (6) successive measurements, continuously updated, their average (AVG) and standard deviation (SD).

When the ECG is connected and active also ECG Track and Heart Rate (HR) value are displayed.

The values related to the last computed cardiac cycles are highlighted in yellow.

# **<u>NOTE</u>** In Live mode the output values are related to the last complete cardiac cycle.

It is possible to select the visualization of the averages only by **AVERAGES ONLY**.

The vessel distension and diameter are measured several times on each cardiac cycle. The average is calculated for each cardiac cycle.

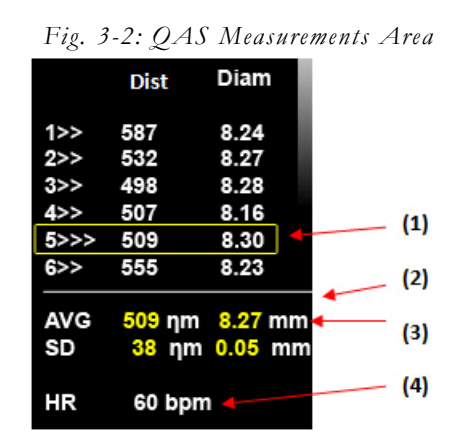

Standard Deviation (SD) of the Distension should be below 20 micrometers Standard Deviation (SD) of the Diameter should be below 0.2 millimeters

#### Waveforms

During the acquisition, the instantaneous Distension or Velocity Values are plotted to generate a Distension or Velocity Waveform versus Time depending to the selection done with **TRACK SEL**.

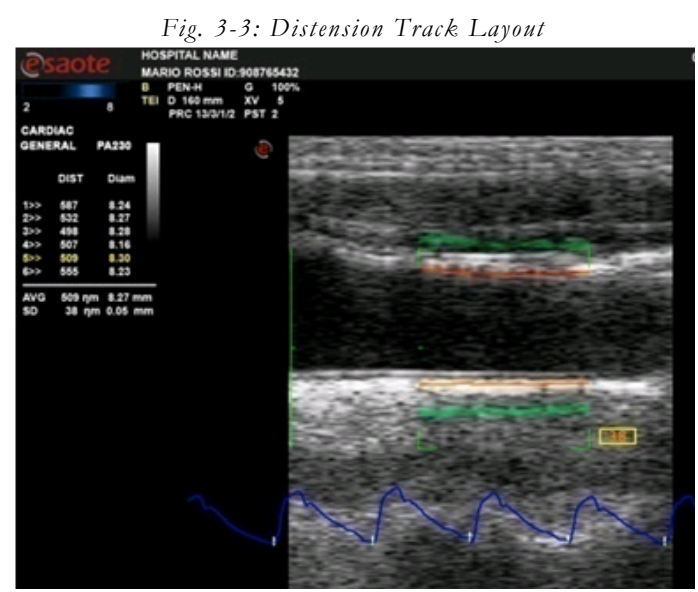

When in Freeze, by using the trackball a marker can be moved on the Waveform to evaluate some of the characteristic points.

In Freeze, pressing MAGE saves the screenshot with the related measurements.

When **SEND TO REP LEFT/RIGHT** is pressed, a preview window including Brachial Pressure Data and both Distension (in red) and Velocity (in purple) Waveforms is displayed.

If the waveform is not good for a correct QAS measure, the following message is displayed: "The waveform shape does not allow the QAS calculations". Press **OK** to repeat the measure.

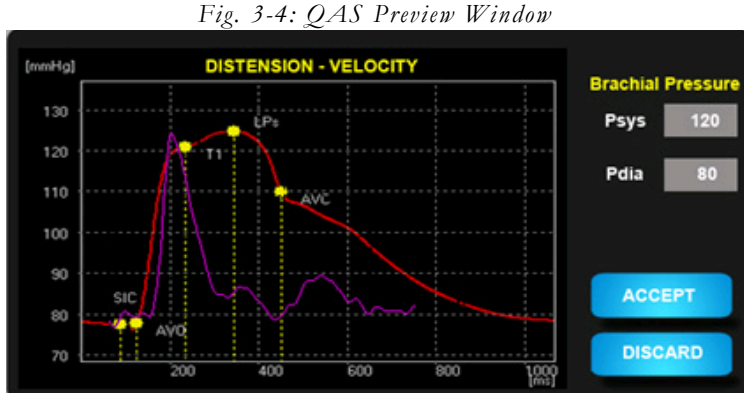

The Waveforms are represented in micrometers in the Vertical Scale and characteristics points are displayed.

As default, as Brachial Pressure values are displayed the values from the Patient ID windows (if present), anyway Psys, Pdia values can be edited using values measured during the acquisition (by using an external device).

If the waveform is satisfying in term of continuity it can be sent to the report pressing **ACCEPT**, otherwise, if the waveform is not satisfying, can be discarded pressing **DISCARD**.

**DISCARD** and **ACCEPT** buttons are replicated on the Touchscreen

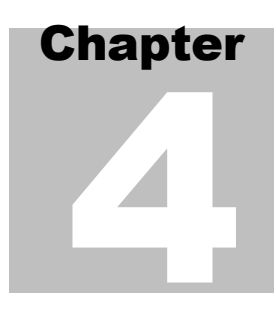

# 4 - QAS Worksheet

This chapter explains the structure of the QAS worksheet.

# **Worksheet Organization**

Once QAS measurements have been performed, the Vascular Worksheet includes a dedicated folder containing the relevant QAS measurements and graphics.

Two separate pages are available for left and right Common Carotid Artery.

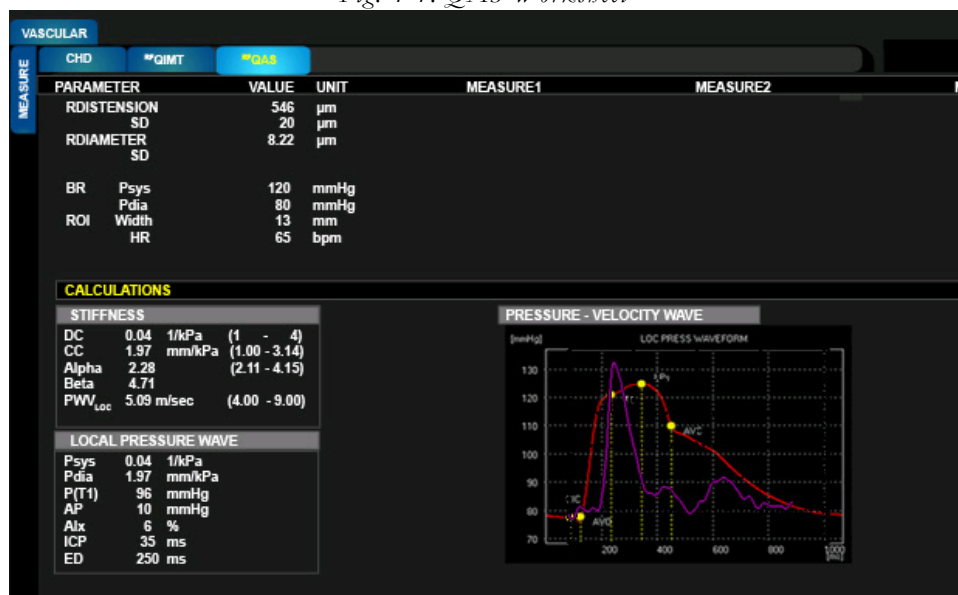

Fig. 4-1: QAS Worksheet

QAS Worksheet folder consists of 3 sections:

- Measure,
- Calculation,
- Pressure Velocity Waveforms.

QAS

#### **QAS Measurements Section**

The page contains the Average and Standard Deviation of both the Distension and the Diastolic Diameter of the vessel under measurement. The page also reports the entered Brachial Systolic (Psys) and Diastolic (Pdia) Pressure values.

In addition are present the dimension in millimeters of the ROI width and height, and the Heart Rate (HR) in beats per minute.

#### **QAS Calculations Section**

The Worksheet Calculations page includes the following measures that are automatically calculated by the system:

- Distensibility Coefficient (DC),
- Compliance Coefficient (CC),
- Alpha Stiffness (α),
- Beta Stiffness (β),
- Pulse Wave Velocity (PWV),
- Local Blood Pressure Systolic (Psys),
- Local Blood Pressure Diastolic (Pdia),
- Pressure at T1 (P(T1)),
- Augmented Pressure (AP),
- Augmentation Index (AIx),
- Isovolumic Contraction Period (ICP),
- Ejection Duration (ED).

#### **QAS Pressure - Velocity Waveforms Section**

The Worksheet Calculations page includes the plot of the Averaged Pressure and Velocity waveforms.

There are two scales represented on the Y-axis of the graph: at the left side a scale in pressure values [mmHg]; at the right side a scale in velocity values [m/sec].

The two waveforms are rescaled to fit the same graph area.

The Local Pressure Waveform is obtained by transforming the last six cycles of the distension curve over time in one pressure curve over time. On the Pressure Waveform the following points are indicated:

- Start of Isovolumetric Contraction (SIC),
- Aortic Valve Opening (AVO), •
- Inflection Point (T1), •
- Pressure At Inflection Point (P(T1)), •
- Local Systolic Pressure (LPsys), •
- Aortic Valve Closure (AVC).

If pressure values (Psys, Pdia) are not entered in PatientID or Realtime Preview window, then the Pressure Waveform is displayed as Distension Waveform. In this case the vertical scale is in micrometers.

By hovering the mouse pointer on the graph, the values for each point of the waveforms are displayed.

#### **QAS Report Section**

A dedicated section for QAS measure / calculation / graph is provided for QAS.

This section is replicated for Left and Right.

The QAS section is divided for Left and Right, the two subsections can be tilted horizontally, not vertically as it is for all other Lateral Measures.

| Measureme | nts V    | alue  | Unit |                    | Measurement     | ts         | Value | Unit |
|-----------|----------|-------|------|--------------------|-----------------|------------|-------|------|
| Distensi  | ion 5    | 523   | μm   |                    | Brachial P      | sys 120    | mmHg  |      |
| SE        | )        | 21    | μm   |                    | F               | Pdia 80    | mmHg  |      |
| Diamete   | er (     | 6.23  | mm   | n                  |                 |            | _     |      |
| SD        |          | 0.2   | mm   | ı                  | Region Wi       | dth 13     | mm    |      |
|           |          |       |      |                    | Н               | R 65       | bpm   |      |
|           |          |       |      |                    |                 |            |       |      |
| STIFFNESS | <b>i</b> |       |      | PRE                | SSURE - VEL     | OCITY WAVE | FORM  |      |
| DC        | 0.04 1/K | Pa    |      | : :                |                 | :          |       |      |
| CC        | 1.97 mm  | n/Kpa |      | *^                 |                 |            |       |      |
| Alpha     | 2.28     |       |      | 1                  |                 |            |       |      |
| Beta      | 4.71     |       |      |                    |                 |            |       |      |
| PWVLOC    | 5.09 m/s | ec    |      | ······             |                 |            |       |      |
|           |          |       |      |                    |                 |            |       |      |
| LOCAL PRE | ESSURE   | 19 AC | 2    |                    |                 |            |       |      |
| Psys      | 105 mm   | Hg    |      |                    |                 |            |       |      |
| Pdia      | 76 mm    | hHg   |      | ↓                  |                 |            |       |      |
| P(T1)     | 95 mm    | Ηg    |      | 1 m                | $\int \sum_{n}$ | +          |       |      |
| AP        | 10 mm    | Hg    |      |                    | $\sim$          | <u> </u>   |       |      |
| Aix       | 6 %      |       |      | Very second second |                 |            |       |      |
| ICP       | 35 ms    |       |      |                    |                 |            |       |      |
| ED        | 250 ms   |       |      |                    |                 |            |       |      |
|           |          |       |      |                    |                 |            |       |      |

Fig. 4-2: QAS Report

QAS WORKSHEET

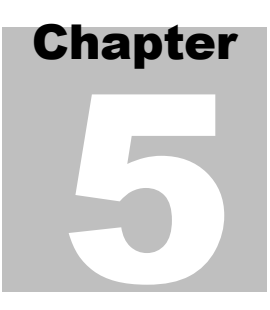

# 5 - QAS Measurement Set Up

This chapter explains how to configure the specific setting of the QAS measurement.

## **QAS Measurements**

Once the QAS licence is installed, the QAS group is displayed in the "Application Measurements" folder of the Vascular application.

| Parameter                             | Label    |
|---------------------------------------|----------|
| DISTENSION                            | DIST     |
| QAS standard deviation                | SD       |
| Vessel diameter                       | DIAMETER |
| Standard deviation of vessel diameter | SD       |
| Brachial Systolic Pressure            | BrP sys  |
| Brachial Diastolic Pressure           | BrP dia  |

Table 5-1: Parameters in the QAS group

QAS

QAS MEASUREMENT SET UP

# Appendix

# A. Bibliographic References for QAS Calculations

**Distensibility Coefficient** 

| Formula                                                                                                    | Measure unit      | Derived parameters |
|----------------------------------------------------------------------------------------------------|-------------------|--------------------|
| $DC = \frac{\Delta A}{A \cdot \Delta p} = \frac{2 \cdot D \cdot \Delta D + \Delta D^2}{D^2 \cdot \Delta p}$ | kPa <sup>-1</sup> | -                  |
| A: Diastolic area                                                                                           |                   |                    |
| $\Delta A$ : Change of area in systole                                                                      |                   |                    |
| D: Diastolic diameter                                                                                       |                   |                    |
| ΔD: Change of diameter in systole                                                                           |                   |                    |
| $\Delta p$ : Local pulse pressure                                                                           |                   |                    |

Meinders J.M., Hoeks A.P.G. "Simultaneous assessment of diameter and pressure waveforms in the carotid artery" In: *Ultrasound Med Biol 2004; 30: 147-154*. (Meinders, Hoeks, 2004)

#### **Compliance Coefficient**

| Formula                                                                                                    | Measure unit                      | Derived parameters |
|----------------------------------------------------------------------------------------------------|-----------------------------------|--------------------|
| $CC = \frac{\Delta A}{\Delta p} = \frac{\pi \cdot \left(2 \cdot D \cdot \Delta D + \Delta D^2\right)}{4 \cdot \Delta p}$ | mm <sup>2</sup> kPa <sup>-1</sup> | -                  |
| $\Delta A$ : Change of area in systole                                                                                   |                                   |                    |
| D: Diastolic diameter                                                                                                    |                                   |                    |
| ΔD: Change of diameter in systole                                                                                        |                                   |                    |
| Δp: Local pulse pressure                                                                                                 |                                   |                    |

Meinders J.M., Hoeks A.P.G. "Simultaneous assessment of diameter and pressure waveforms in the carotid artery" In: *Ultrasound Med Biol 2004; 30: 147-154*. (Meinders, Hoeks, 2004)

#### **Alfa Stiffness**

| Formula                                                                                                    | Measure unit | Derived parameters |
|----------------------------------------------------------------------------------------------------|--------------|--------------------|
| $\alpha = \frac{A \cdot \ln(p_s/p_d)}{\Delta A} = \frac{D^2 \cdot \ln(p_s/p_d)}{2 \cdot D \cdot \Delta D + \Delta D^2}$ | -            | -                  |
| A: Diastolic area                                                                                                    |              |                    |
| $\Delta A$ : Change of area in systole                                                                                  |              |                    |
| D: Diastolic diameter                                                                                                   |              |                    |
| $\Delta D$ : Change of diameter in systole                                                                              |              |                    |
| Ps: Systolic pressure                                                                                                   |              |                    |
| Pd: Diastolic pressure                                                                                                  |              |                    |

Meinders J.M., Hoeks A.P.G. "Simultaneous assessment of diameter and pressure waveforms in the carotid artery" In: *Ultrasound Med Biol 2004; 30: 147-154*. (Meinders, Hoeks, 2004)

#### **Beta Stiffness**

| Formula                                         | Measure unit | Derived parameters |
|-------------------------------------------------|--------------|--------------------|
| $\beta = \frac{D \cdot \ln(p_s/p_d)}{\Delta D}$ | -            | -                  |
| D: Diastolic diameter                           |              |                    |
| $\Delta D$ : Change of diameter in systole      |              |                    |
| Ps: Systolic pressure                           |              |                    |
| Pd: Diastolic pressure                          |              |                    |

D Vinereanu, W Nicolaides, L Boden, N Payne, C Jones, A Fraser "Conduit arterial stiffness is associated with impaired left ventricular sub-endocardial function" In *Heart, 2003 April; 89(4): 449-450* 

#### **Pulse Wave Velocity**

| Formula                                                                                                    | Measure unit     | Derived parameters |
|----------------------------------------------------------------------------------------------------|------------------|--------------------|
| $PWV = \frac{1}{\sqrt{\rho \cdot DC}} = \sqrt{\frac{D^2 \cdot \Delta p}{\rho \cdot (2 \cdot D \cdot \Delta D + \Delta D^2)}}$ | ms <sup>-1</sup> | -                  |
| D: Diastolic diameter                                                                                                    |                  |                    |
| $\Delta D$ : Change of diameter in systole                                                                                    |                  |                    |
| DC: Distensibility coefficient                                                                                                |                  |                    |
| Δp: Local pulse pressure                                                                                                    |                  |                    |
| p: Blood density                                                                                                    |                  |                    |

Meinders J.M., Hoeks A.P.G. "Simultaneous assessment of diameter and pressure waveforms in the carotid artery" In: *Ultrasound Med Biol 2004; 30: 147-154*. (Meinders, Hoeks, 2004)

#### BIBLIOGRAPHIC REFERENCES FOR QAS CALCULATIONS

#### **Augmented Pressure**

| Formula                             | Measure unit | Derived parameters |
|-------------------------------------|--------------|--------------------|
| AP=Loc Psys – P(T1)                 | mmHg         | -                  |
| Loc Psys: Local pressure - systolic |              |                    |
| P(T1): Pressure at T1               |              |                    |

R. Kelly, MB, FRACP, C. Hayward, MB, BSc, A. Avolio, PhD, and M. O'Rourke, MD, "Noninvasive Determination of Age-Related Changes in the Human Arterial Pulse" In: *Circulation* 1989;80;1652-1659

#### **Augmentation Index**

| Formula                              | Measure unit | Derived parameters |
|--------------------------------------|--------------|--------------------|
| AIx=[AP/(Loc Psys – Loc Pdia)]*100   | -            | -                  |
| AP: Augmented pressure               |              |                    |
| Loc Psys: Local pressure - systolic  |              |                    |
| Loc Pdia: Local pressure - diastolic |              |                    |

R. Kelly, MB, FRACP, C. Hayward, MB, BSc, A. Avolio, PhD, and M. O'Rourke, MD, Noninvasive Determination of Age-Related Changes in the Human Arterial Pulse, *Circulation* 1989;80;1652-1659

#### **Isovolumic Contraction Period**

| Formula                   | Measure unit | Derived parameters |
|---------------------------|--------------|--------------------|
| ICP= AVC-AVO              | ms           | -                  |
| AVC: Aortic Valve Closure |              |                    |
| AVO: Aortic Valve Opening |              |                    |

Koen D. Reesink, Evelien Hermeling,M. Christianne Hoeberigs, Robert S. Reneman,and Arnold P. G. Hoeks, "Carotid artery pulse wave time characteristics to quantify ventriculoarterial responses to orthostatic challenge", Departments of Biophysics, Radiology, and Physiology, Cardiovascular Research Institute Maastricht, Maastricht University, Maastricht, The Netherlands *J Appl Physiol* 102:2128-2134, 2007. First published Feb 22, 2007; doi:10.1152/ japplphysiol.01206.2006

#### **Ejection Duration**

| Formula                              | Measure unit | Derived parameters |
|--------------------------------------|--------------|--------------------|
| ED= AVO-SIC                          | ms           | -                  |
| AVO: Aortic Valve Opening            |              |                    |
| SIC: Start of Isovolumic Contraction |              |                    |

Koen D. Reesink, Evelien Hermeling,M. Christianne Hoeberigs, Robert S. Reneman,and Arnold P. G. Hoeks, "Carotid artery pulse wave time characteristics to quantify ventriculoarterial responses to orthostatic challenge", Departments of Biophysics, Radiology, and Physiology, Cardiovascular Research Institute Maastricht, Maastricht University, Maastricht, The Netherlands, *J Appl Physiol* 102:2128-2134, 2007. First published Feb 22, 2007; doi:10.1152/ japplphysiol.01206.2006

# Appendix

# **B. QAS Reference Tables**

## **Howard Tables**

Normal values in common carotid.

#### **Black Population**

#### Female - Left Side

| Age<br>(years) | 25%<br>(mm) | 50%<br>(mm) | 75%<br>(mm) |
|----------------|-------------|-------------|-------------|
| 45             | 0.49        | 0.56        | 0.64        |
| 55             | 0.56        | 0.65        | 0.75        |
| 65             | 0.62        | 0.72        | 0.85        |

#### Female - Right Side

| Age<br>(years) | 25%<br>(mm) | 50%<br>(mm) | 75%<br>(mm) |
|----------------|-------------|-------------|-------------|
| 45             | 0.51        | 0.58        | 0.65        |
| 55             | 0.59        | 0.68        | 0.78        |
| 65             | 0.63        | 0.74        | 0.85        |

#### Male - Left Side

| Age<br>(years) | 25%<br>(mm) | 50%<br>(mm) | 75%<br>(mm) |
|----------------|-------------|-------------|-------------|
| 45             | 0.53        | 0.62        | 0.72        |
| 55             | 0.61        | 0.71        | 0.83        |
| 65             | 0.69        | 0.82        | 0.99        |

#### Male - Right Side

| Age<br>(years) | 25%<br>(mm) | 50%<br>(mm) | 75%<br>(mm) |
|----------------|-------------|-------------|-------------|
| 45             | 0.52        | 0.61        | 0.71        |
| 55             | 0.61        | 0.72        | 0.84        |
| 65             | 0.72        | 0.85        | 1.01        |

#### White Population

#### Female - Left Side

| Age<br>(years) | 25%<br>(mm) | 50%<br>(mm) | 75%<br>(mm) |
|----------------|-------------|-------------|-------------|
| 45             | 0.47        | 0.54        | 0.61        |
| 55             | 0.54        | 0.62        | 0.71        |
| 65             | 0.61        | 0.71        | 0.81        |

#### Female - Right Side

| Age<br>(years) | 25%<br>(mm) | 50%<br>(mm) | 75%<br>(mm) |
|----------------|-------------|-------------|-------------|
| 45             | 0.47        | 0.53        | 0.61        |
| 55             | 0.55        | 0.62        | 0.71        |
| 65             | 0.60        | 0.69        | 0.81        |

#### Male - Left Side

| Age<br>(years) | 25%<br>(mm) | 50%<br>(mm) | 75%<br>(mm) |
|----------------|-------------|-------------|-------------|
| 45             | 0.52        | 0.60        | 0.70        |
| 55             | 0.59        | 0.68        | 0.80        |
| 65             | 0.65        | 0.77        | 0.93        |

#### Male - Right Side

| Age<br>(years) | 25%<br>(mm) | 50%<br>(mm) | 75%<br>(mm) |
|----------------|-------------|-------------|-------------|
| 45             | 0.50        | 0.57        | 0.66        |
| 55             | 0.57        | 0.66        | 0.77        |
| 65             | 0.65        | 0.76        | 0.90        |

#### Reference

G.Howard, AR.Sharrett, G.Heiss, GW.Evans, LE.Chambless, WA.Riley and GL.Burke "Carotid artery intimal-medial thickness distribution in general populations as evaluated by B-mode ultrasound" In: *ARIC Investigators Stroke*, 1993;24;1297-1304 1993

## **Howard Extended Tables**

Normal values in common carotid.

**Black Population** 

#### Female

| Age<br>(years) | (mm) |
|----------------|------|
| 25             | 390  |
| 35             | 490  |
| 45             | 590  |
| 55             | 580  |
| 65             | 760  |
| 75             | 860  |

Male

| Age<br>(years) | (mm) |
|----------------|------|
| 25             | 440  |
| 35             | 540  |
| 45             | 640  |
| 55             | 740  |
| 65             | 870  |
| 75             | 970  |

#### **White Population**

#### Female

| Age<br>(years) | (mm) |
|----------------|------|
| 25             | 350  |
| 35             | 450  |
| 45             | 550  |
| 55             | 640  |
| 65             | 730  |
| 75             | 830  |

Male

| Age<br>(years) | (mm) |
|----------------|------|
| 25             | 400  |
| 35             | 500  |
| 45             | 610  |
| 55             | 700  |
| 65             | 800  |
| 75             | 900  |

#### Reference

G.Howard, AR.Sharrett, G.Heiss, GW.Evans, LE.Chambless, WA.Riley and GL.Burke "Carotid artery intimal-medial thickness distribution in general populations as evaluated by B-mode ultrasound" In: *ARIC Investigators Stroke*, 1993;24;1297-1304 1993

# **MESA Tables**

Normal values in common carotid.

**Black Population** 

#### Female - Left Side

| Age<br>(years) | 25%<br>(mm) | 50%<br>(mm) | 75%<br>(mm) |
|----------------|-------------|-------------|-------------|
| 45             | 0.54        | 0.63        | 0.73        |
| 54             | 0.54        | 0.63        | 0.73        |
| 55             | 0.59        | 0.67        | 0.80        |
| 64             | 0.59        | 0.67        | 0.80        |
| 65             | 0.63        | 0.76        | 0.90        |
| 74             | 0.63        | 0.76        | 0.90        |
| 75             | 0.68        | 0.78        | 0.91        |
| 84             | 0.68        | 0.78        | 0.91        |

#### Female - Right Side

| Age<br>(years) | 25%<br>(mm) | 50%<br>(mm) | 75%<br>(mm) |
|----------------|-------------|-------------|-------------|
| 45             | 0.55        | 0.64        | 0.74        |
| 54             | 0.55        | 0.64        | 0.74        |
| 55             | 0.60        | 0.71        | 0.81        |
| 64             | 0.60        | 0.71        | 0.81        |
| 65             | 0.65        | 0.76        | 0.92        |
| 74             | 0.65        | 0.76        | 0.92        |
| 75             | 0.71        | 0.83        | 0.96        |
| 84             | 0.71        | 0.83        | 0.96        |

| Age<br>(years) | 25%<br>(mm) | 50%<br>(mm) | 75%<br>(mm) |
|----------------|-------------|-------------|-------------|
| 45             | 0.56        | 0.69        | 0.81        |
| 54             | 0.56        | 0.69        | 0.81        |
| 55             | 0.63        | 0.75        | 0.92        |
| 64             | 0.63        | 0.75        | 0.92        |
| 65             | 0.69        | 0.82        | 0.99        |
| 74             | 0.69        | 0.82        | 0.99        |
| 75             | 0.72        | 0.85        | 1.02        |
| 84             | 0.72        | 0.85        | 1.02        |

#### Male - Left Side

#### Male - Right Side

| Age<br>(years) | 25%<br>(mm) | 50%<br>(mm) | 75%<br>(mm) |
|----------------|-------------|-------------|-------------|
| 45             | 0.58        | 0.67        | 0.89        |
| 54             | 0.58        | 0.67        | 0.89        |
| 55             | 0.61        | 0.74        | 1.05        |
| 64             | 0.61        | 0.74        | 1.05        |
| 65             | 0.71        | 0.85        | 1.11        |
| 74             | 0.71        | 0.85        | 1.11        |
| 75             | 0.74        | 0.85        | 1.13        |
| 84             | 0.74        | 0.96        | 1.13        |

#### White Population

#### Female - Left Side

| Age<br>(years) | 25%<br>(mm) | 50%<br>(mm) | 75%<br>(mm) |
|----------------|-------------|-------------|-------------|
| 45             | 0.50        | 0.58        | 0.67        |
| 54             | 0.50        | 0.58        | 0.67        |
| 55             | 0.55        | 0.64        | 0.75        |
| 64             | 0.55        | 0.64        | 0.75        |
| 65             | 0.63        | 0.73        | 0.85        |
| 74             | 0.63        | 0.73        | 0.85        |
| 75             | 0.70        | 0.80        | 0.94        |
| 84             | 0.70        | 0.80        | 0.94        |

#### Female - Right Side

| Age<br>(years) | 25%<br>(mm) | 50%<br>(mm) | 75%<br>(mm) |
|----------------|-------------|-------------|-------------|
| 45             | 0.51        | 0.58        | 0.79        |
| 54             | 0.51        | 0.58        | 0.79        |
| 55             | 0.55        | 0.65        | 0.88        |
| 64             | 0.55        | 0.65        | 0.88        |
| 65             | 0.65        | 0.75        | 1.00        |
| 74             | 0.65        | 0.75        | 1.00        |
| 75             | 0.72        | 0.83        | 1.07        |
| 84             | 0.72        | 0.94        |             |

| Age<br>(years) | 25%<br>(mm) | 50%<br>(mm) | 75%<br>(mm) |
|----------------|-------------|-------------|-------------|
| 45             | 0.54        | 0.63        | 0.78        |
| 54             | 0.54        | 0.63        | 0.78        |
| 55             | 0.57        | 0.69        | 0.82        |
| 64             | 0.57        | 0.69        | 0.82        |
| 65             | 0.67        | 0.81        | 0.95        |
| 74             | 0.67        | 0.81        | 0.95        |
| 75             | 0.71        | 0.85        | 1.00        |
| 84             | 0.71        | 0.85        | 1.00        |

#### Male - Left Side

#### Male - Right Side

| Age<br>(years) | 25%<br>(mm) | 50%<br>(mm) | 75%<br>(mm) |
|----------------|-------------|-------------|-------------|
| 45             | 0.52        | 0.62        | 0.71        |
| 54             | 0.52        | 0.62        | 0.71        |
| 55             | 0.57        | 0.68        | 0.81        |
| 64             | 0.57        | 0.68        | 0.81        |
| 65             | 0.65        | 0.77        | 0.92        |
| 74             | 0.65        | 0.77        | 0.92        |
| 75             | 0.72        | 0.83        | 0.97        |
| 84             | 0.72        | 0.83        | 0.97        |

#### **Chinese Population**

#### Female - Left Side

| Age<br>(years) | 25%<br>(mm) | 50%<br>(mm) | 75%<br>(mm) |
|----------------|-------------|-------------|-------------|
| 45             | 0.49        | 0.58        | 0.67        |
| 54             | 0.49        | 0.58        | 0.67        |
| 55             | 0.52        | 0.63        | 0.72        |
| 64             | 0.52        | 0.63        | 0.72        |
| 65             | 0.58        | 0.71        | 0.87        |
| 74             | 0.58        | 0.71        | 0.87        |
| 75             | 0.64        | 0.76        | 0.94        |
| 84             | 0.64        | 0.76        | 0.94        |

#### Female - Right Side

| Age<br>(years) | 25%<br>(mm) | 50%<br>(mm) | 75%<br>(mm) |
|----------------|-------------|-------------|-------------|
| 45             | 0.55        | 0.60        | 0.70        |
| 54             | 0.55        | 0.60        | 0.70        |
| 55             | 0.54        | 0.63        | 0.77        |
| 64             | 0.54        | 0.63        | 0.77        |
| 65             | 0.59        | 0.71        | 0.84        |
| 74             | 0.59        | 0.71        | 0.84        |
| 75             | 0.67        | 0.77        | 0.96        |
| 84             | 0.67        | 0.77        | 0.96        |

| Age<br>(years) | 25%<br>(mm) | 50%<br>(mm) | 75%<br>(mm) |
|----------------|-------------|-------------|-------------|
| 45             | 0.55        | 0.63        | 0.73        |
| 54             | 0.55        | 0.63        | 0.73        |
| 55             | 0.57        | 0.70        | 0.84        |
| 64             | 0.57        | 0.70        | 0.84        |
| 65             | 0.62        | 0.72        | 0.86        |
| 74             | 0.62        | 0.72        | 0.86        |
| 75             | 0.69        | 0.84        | 0.97        |
| 84             | 0.69        | 0.84        | 0.97        |

#### Male - Left Side

#### Male - Right Side

| Age<br>(years) | 25%<br>(mm) | 50%<br>(mm) | 75%<br>(mm) |
|----------------|-------------|-------------|-------------|
| 45             | 0.54        | 0.64        | 0.73        |
| 54             | 0.54        | 0.64        | 0.73        |
| 55             | 0.56        | 0.70        | 0.83        |
| 64             | 0.56        | 0.70        | 0.83        |
| 65             | 0.62        | 0.73        | 0.92        |
| 74             | 0.62        | 0.73        | 0.92        |
| 75             | 0.66        | 0.79        | 0.98        |
| 84             | 0.66        | 0.79        | 1.07        |

#### **Hispanic Population**

#### Female - Left Side

| Age<br>(years) | 25%<br>(mm) | 50%<br>(mm) | 75%<br>(mm) |
|----------------|-------------|-------------|-------------|
| 45             | 0.51        | 0.58        | 0.68        |
| 54             | 0.51        | 0.58        | 0.68        |
| 55             | 0.58        | 0.68        | 0.79        |
| 64             | 0.58        | 0.68        | 0.79        |
| 65             | 0.62        | 0.72        | 0.86        |
| 74             | 0.62        | 0.72        | 0.86        |
| 75             | 0.68        | 0.77        | 0.91        |
| 84             | 0.68        | 0.77        | 0.91        |

#### Female - Right Side

| Age<br>(years) | 25%<br>(mm) | 50%<br>(mm) | 75%<br>(mm) |
|----------------|-------------|-------------|-------------|
| 45             | 0.51        | 0.58        | 0.67        |
| 54             | 0.51        | 0.58        | 0.67        |
| 55             | 0.57        | 0.69        | 0.77        |
| 64             | 0.57        | 0.69        | 0.777       |
| 65             | 0.65        | 0.76        | 0.87        |
| 74             | 0.65        | 0.76        | 0.87        |
| 75             | 0.63        | 0.78        | 0.92        |
| 84             | 0.63        | 0.78        | 0.92        |

| Age<br>(years) | 25%<br>(mm) | 50%<br>(mm) | 75%<br>(mm) |
|----------------|-------------|-------------|-------------|
| 45             | 0.55        | 0.64        | 0.75        |
| 54             | 0.55        | 0.64        | 0.75        |
| 55             | 0.61        | 0.72        | 0.85        |
| 64             | 0.61        | 0.72        | 0.85        |
| 65             | 0.68        | 0.80        | 0.98        |
| 74             | 0.68        | 0.80        | 0.98        |
| 75             | 0.72        | 0.86        | 0.97        |
| 84             | 0.72        | 0.86        | 0.97        |

#### Male - Left Side

#### Male - Right Side

| Age<br>(years) | 25%<br>(mm) | 50%<br>(mm) | 75%<br>(mm) |
|----------------|-------------|-------------|-------------|
| 45             | 0.53        | 0.62        | 0.73        |
| 54             | 0.53        | 0.62        | 0.73        |
| 55             | 0.60        | 0.67        | 0.82        |
| 64             | 0.60        | 0.67        | 0.82        |
| 65             | 0.65        | 0.78        | 0.90        |
| 74             | 0.65        | 0.78        | 0.90        |
| 75             | 0.71        | 0.81        | 0.92        |
| 84             | 0.71        | 0.81        | 0.92        |

#### Reference

James H.Stein, Claudia E.Korcarz, R.Todd Hurst, Eva Lonn, Christopher B.Kendall, Emile R.Mohler "ASE CONSENSUS STATEMENT: Use of Carotid Ultrasound to Identify Subclinical Vascular Disease and Evaluate Cardiovascular Disease Risk: A Consensus Statement from the American Society of Echocardiography", American Society of Echocardiography, 2008

## **CAPS Tables**

Normal values in common carotid.

#### White Population

#### Female

| Age<br>(years) | 25%<br>(mm) | 50%<br>(mm) | 75%<br>(mm) |
|----------------|-------------|-------------|-------------|
| 25             | 0.524       | 0.567       | 0.612       |
| 35             | 0.575       | 0.615       | 0.66        |
| 45             | 0.619       | 0.665       | 0.713       |
| 55             | 0.665       | 0.719       | 0.776       |
| 65             | 0.718       | 0.778       | 0.852       |
| 75             | 0.771       | 0.837       | 0.921       |
| 85             | 0.807       | 0.880       | 0.935       |

#### Male

| Age<br>(years) | 25%<br>(mm) | 50%<br>(mm) | 75%<br>(mm) |
|----------------|-------------|-------------|-------------|
| 25             | 0.515       | 0.567       | 0.633       |
| 35             | 0.585       | 0.633       | 0.682       |
| 45             | 0.634       | 0.686       | 0.756       |
| 55             | 0.680       | 0.746       | 0.837       |
| 65             | 0.745       | 0.830       | 0.921       |
| 75             | 0.814       | 0.914       | 1.028       |
| 85             | 0.830       | 0.937       | 1.208       |

#### Reference

James H.Stein, Claudia E.Korcarz, R.Todd Hurst, Eva Lonn, Christopher B.Kendall, Emile R.Mohler "ASE CONSENSUS STATEMENT: Use of Carotid Ultrasound to Identify Subclinical Vascular Disease and Evaluate Cardiovascular Disease Risk: A Consensus Statement from the American Society of Echocardiography", American Society of Echocardiography, 2008

# **Artery Tables**

Normal values in common carotid.

#### **Female**

| Age<br>(years) | 25%<br>(μm) | 50%<br>(μm) | 75%<br>(μm) |
|----------------|-------------|-------------|-------------|
| 15             | 351         | 396         | 441         |
| 20             | 373         | 421         | 469         |
| 25             | 395         | 446         | 497         |
| 30             | 417         | 471         | 524         |
| 35             | 439         | 496         | 552         |
| 40             | 461         | 521         | 580         |
| 45             | 483         | 545         | 607         |
| 50             | 506         | 570         | 635         |
| 55             | 528         | 595         | 663         |
| 60             | 550         | 620         | 690         |
| 65             | 572         | 645         | 718         |
| 70             | 594         | 670         | 745         |
| 75             | 616         | 694         | 773         |
| 80             | 638         | 719         | 801         |
| 85             | 660         | 744         | 828         |

Male

| Age     | 25%  | 50%  | 75%  |
|---------|------|------|------|
| (years) | (μm) | (μm) | (μm) |
| 15      | 354  | 401  | 449  |

| Age<br>(years) | 25%<br>(μm) | 50%<br>(μm) | 75%<br>(μm) |
|----------------|-------------|-------------|-------------|
| 20             | 377         | 427         | 478         |
| 25             | 400         | 453         | 507         |
| 30             | 423         | 479         | 536         |
| 35             | 446         | 505         | 565         |
| 40             | 468         | 531         | 594         |
| 45             | 491         | 557         | 624         |
| 50             | 514         | 583         | 653         |
| 55             | 537         | 609         | 682         |
| 60             | 560         | 635         | 711         |
| 65             | 583         | 662         | 740         |
| 70             | 606         | 688         | 769         |
| 75             | 629         | 714         | 798         |
| 80             | 652         | 740         | 827         |
| 85             | 675         | 766         | 856         |

#### Reference

L.Engelen, I.Ferreira, C.D.Stehouwer et al. "Reference Intervals for Common Carotid Intima-Media Thickness Measured with Echotracking: Relation with Risk Factor", European Heart J, 2012, Nov